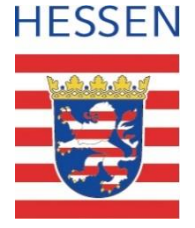

#### **Schul-ID Hessen**

Anleitung zur Einrichtung der Schul-ID Hessen

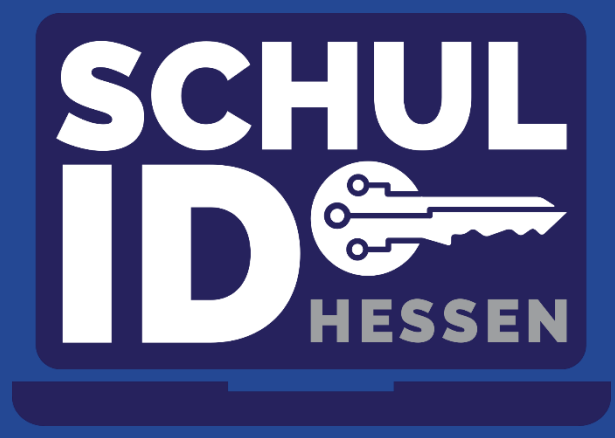

Hessisches Kultusministerium

## Voraussetzung für die Einrichtung Ihrer Schul-ID Hessen

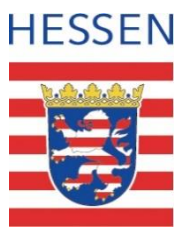

- ① Sie haben ihr persönliches Einrichtungsschreiben vorliegen.
- ② Sie haben einen Browser mit PC oder Laptop geöffnet.
- ③ Sie haben ein Smartphone / Tablet mit zugehörigem App-Store.

| (1)                         | 2                                                                                                    |            |
|-----------------------------|----------------------------------------------------------------------------------------------------|------------|
| Schul-ID Hessen<br>Kennwort | Image: Control of the state of the state of th | Hallo!<br> |

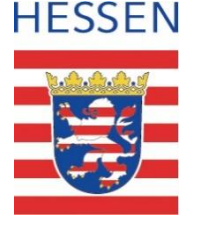

### Einrichtung in fünf Schritten

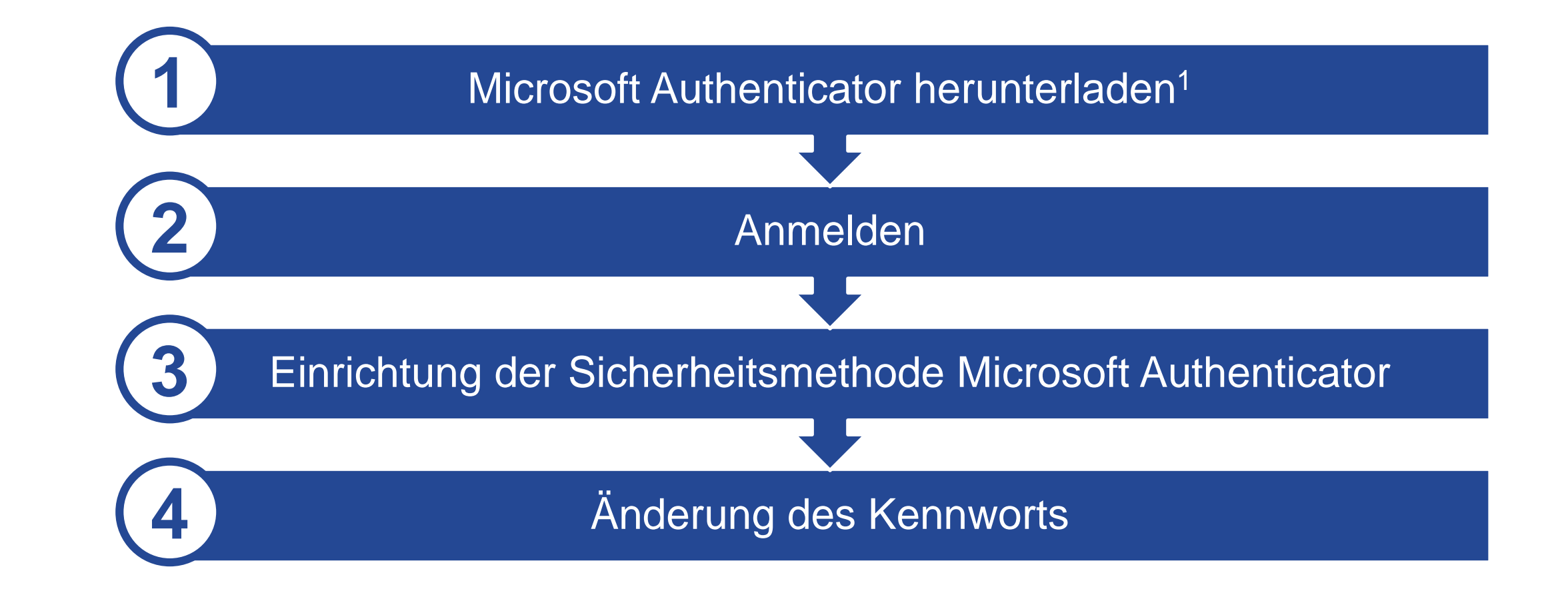

### Vorbereitung

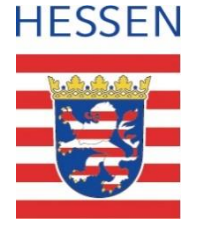

Laden Sie aus dem App-Store auf Ihrem Smartphone oder Tablet die Anwendung *Microsoft Authenticator* herunter.

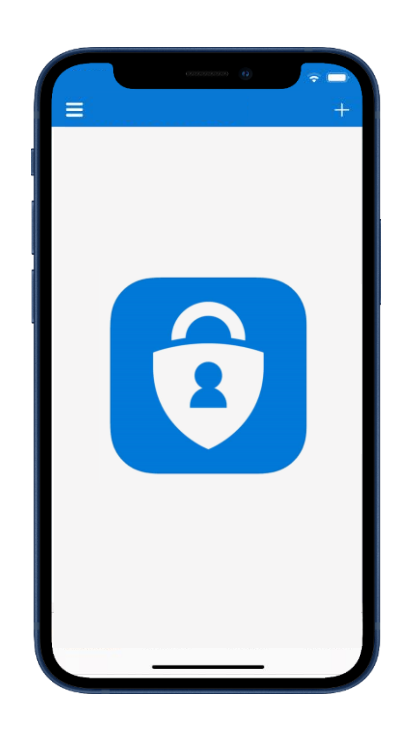

### Anmeldung

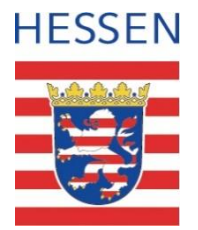

Rufen Sie die Webseite https://login.schulid.hessen.de auf.

- ① Eingabe der Schul-ID Hessen = Benutzername und Bestätigung mit "Weiter".
- ② Eingabe initiales Kennwort aus dem Einrichtungsschreiben und Bestätigung mit "Weiter".

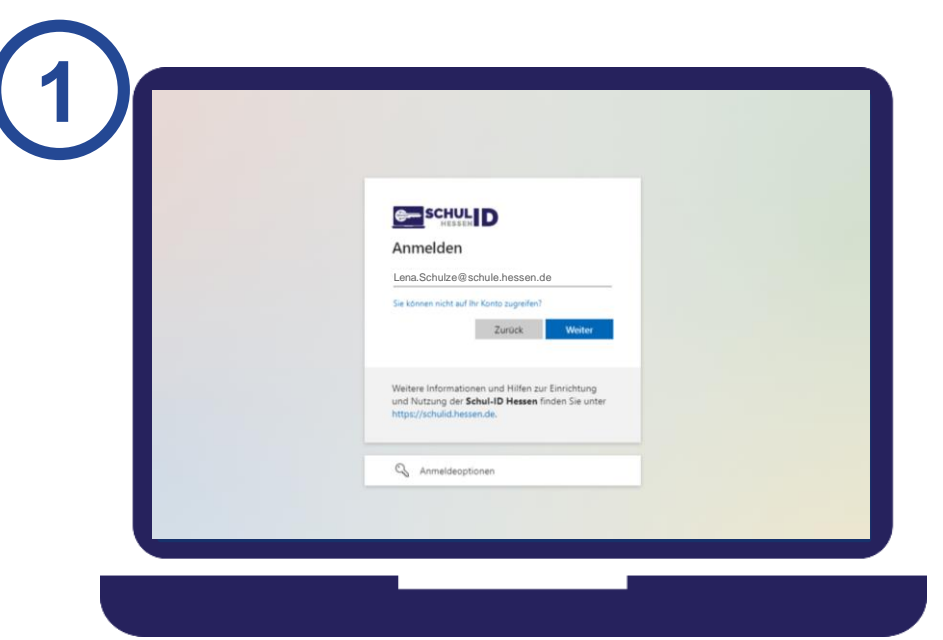

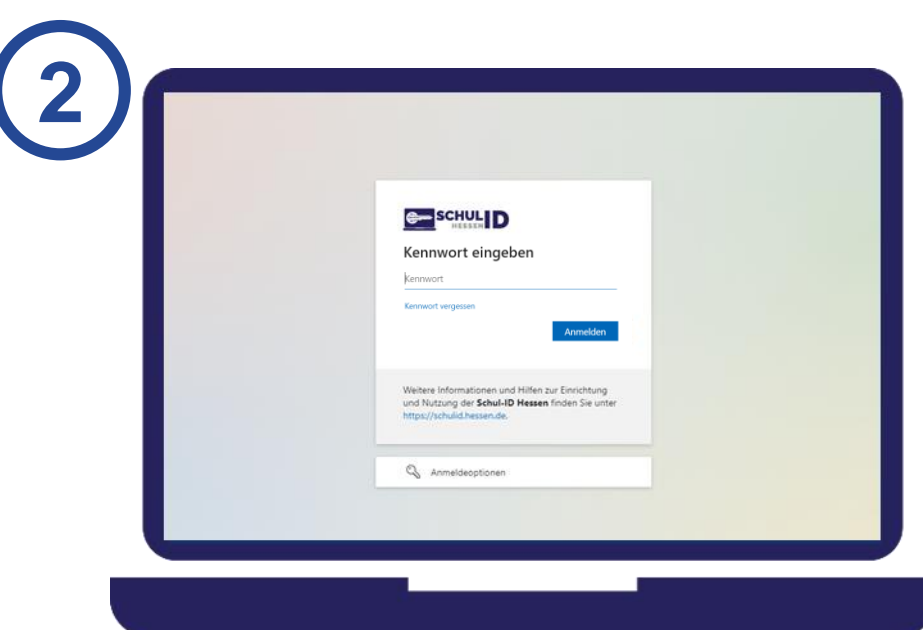

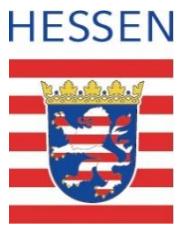

Sie befinden sich jetzt auf der Seite "Schützen Sie Ihr Konto" und werden aufgefordert eine Sicherheitsmethode zu hinterlegen. Wählen Sie auf dem Bildschirm die Schaltfläche "Weiter" an.

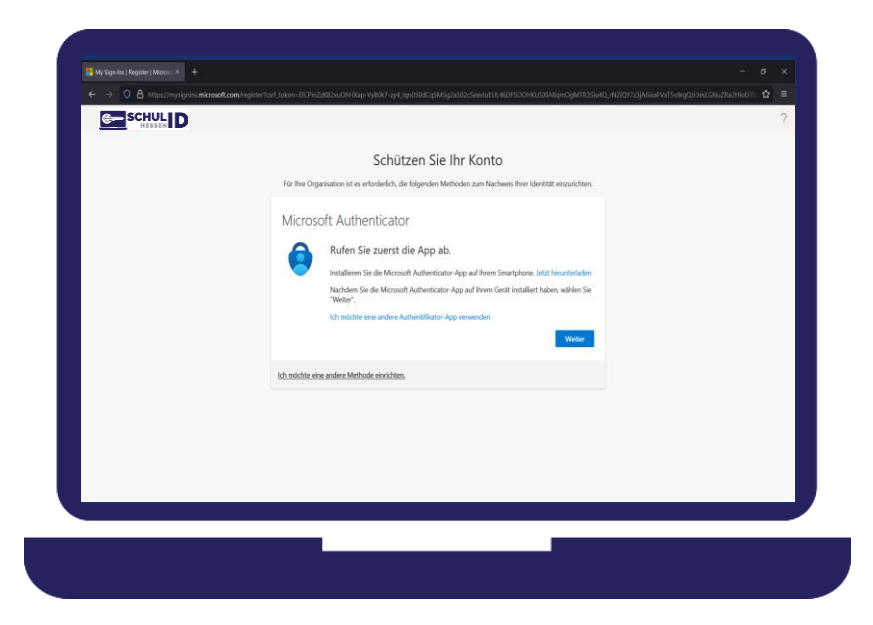

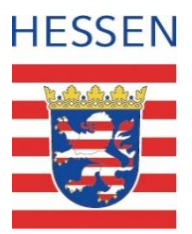

- Sie werden auf die Seite "Microsoft Authenticator Konto einrichten" weitergeleitet.
- ② Öffnen Sie die Authenticator App und stimmen Sie den Privatsphäreneinstellungen zu.

| saak.com ingden fund teken - BCPiniz AB2ex CH Krep- vyBB27. zgl. Spr0588: gMKspla.6005ex Hul UK AD190CH KO2004 (n 0gMTRUS Hat, 1907)? SpAnie<br>Saak.com ingden fund teken - BCPiniz AB2ex CH Krep- vyBB27. zgl. Spr0588: gMKspla.6005ex Hul UK AD190CH KO2004 | PVrTSvingQirtheiLGNuZRaiH607: |
|----------------------------------------------------------------------------------------------------|-------------------------------|
| Schützen Sie Ihr Konto                                                                                                    |                               |
| Für litre Organisation ist es erforderlich, die folgenden Methoden zum Nachweis ihrer Identität einzurlichten,                                                                                                    |                               |
| Microsoft Authenticator                                                                                                    |                               |
| KONTO einrichten<br>Lasso Sie bis Auflichenung Berachröftigungen zu Togen Sie dem ein Konto hinzu, und<br>wählen Sie die Option IIIe ein Geschäfter, Schul- oder Unikunta aus.                                                                                 |                               |
| Zurück Weiter                                                                                                    |                               |
| Ich müchte eine andere Methode einrichten.                                                                                                    |                               |
|                                                                                                    |                               |
|                                                                                                    |                               |
|                                                                                                    |                               |
|                                                                                                    |                               |

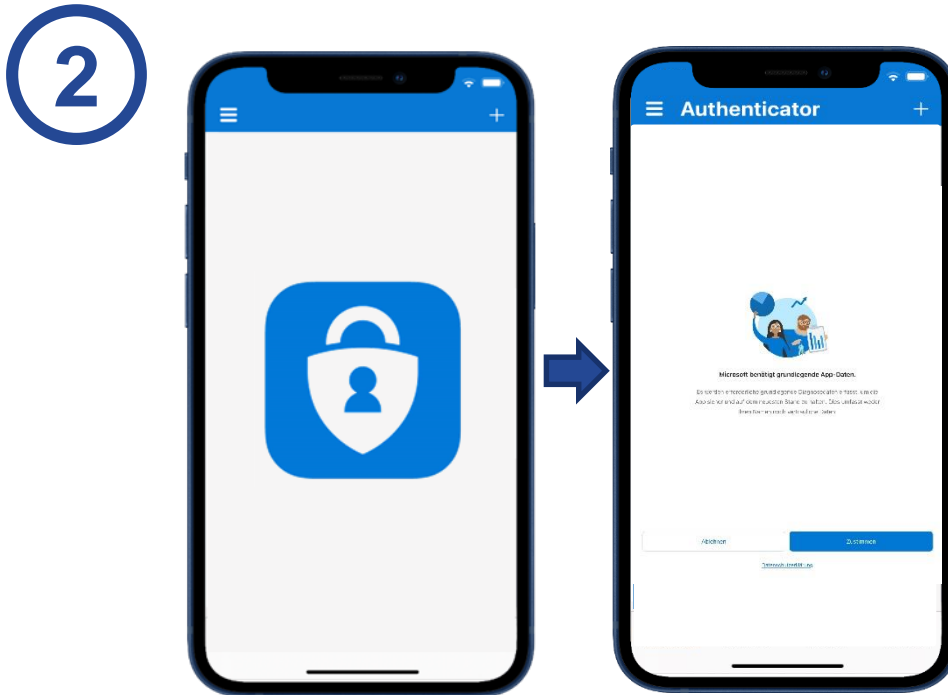

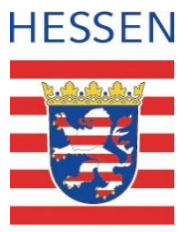

- ① Drücken Sie auf "+"
- ② Wählen sie die Schaltfläche Geschäfts-, oder Schulkonto hinzufügen an und wählen Sie QR-Code scannen an.

|                                                                                                    | 2. | WELCHE ART VON KONTO FÜGEN SIE HINZU? | 5 | WELCHE ART VON KONTO FÜ                              |
|----------------------------------------------------------------------------------------------------|----|---------------------------------------|---|------------------------------------------------------|
| Schützen Sie Ihr Konto<br>Für Ihre Ogenisation ist es erforderlich die folgenden Methoden zum Nachweis Ihrer Identität eiszurichten.                                                                              |    | Geschäfts- oder Schulkonto            | > | Geschäfts- oder Sch                                  |
| Konto einrichten  Konto einrichten  Lasse Se bit Alfolderung Breuchrößigungen zu Fögen Sie dann ein Konto binzu, und wählen Sie die Option für ein Geschäfte. Schule oder Unkannte aus.  Zurisch  Zurisch  Watter |    | Anderes (Google, Facebook usw.)       |   | Anderes (Google, Fac<br>Geschäfts-, S<br>Unikonto hi |
| 5th mitchille aine andere Methode einschlens.                                                                                                    |    |                                       |   | Anmei<br>QR-Code                                     |
|                                                                                                    |    |                                       |   | QR-Code                                              |

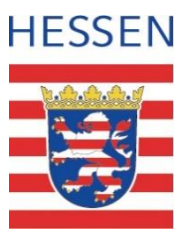

- 1 Wählen Sie im Browser die Schaltfläche "Weiter" an. Ein QR-Code wird eingeblendet.
- ② Scannen Sie den eingeblendeten QR-Code.

| ← → ○ A https://wy/ignin.microsoft.com/m |  | QR-Code scannen                                                                                                    |
|------------------------------------------|--|----------------------------------------------------------------------------------------------------|
|                                          |  | Ihr Kontoanbieter zeigt einen QR-Code ar<br>Schützen Sie Ih<br>"Bei einen einen einen einen einen einen<br>Versocht Aufbereite atter<br>Griffender einen einen einen<br>Beiter einen einen einen einen<br>Beiter einen einen einen einen<br>Beiter einen einen einen |

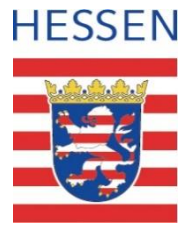

① Sie erhalten die Rückmeldung "Probieren wir es aus".

② Genehmigen Sie den Vorgang.

| SCHUL D | Schützen Sie Ihr Konto                                                                                     | ? |
|---------|----------------------------------------------------------------------------------------------------|---|
|         | Für Bre Organisation ist es enforderlich, die folgenden Methoden zum Nachweis Breir Mentfält eiszarlichen. |   |
|         | Microsoft Authenticator                                                                                    |   |
|         | Probleren wir es aus<br>Genetnigen Sie de Brachrickspung die wir an ihre App senden.                       |   |
|         | Zunik Winter                                                                                               |   |
|         | kin mächte eine andere Methode einrichten.                                                                 |   |
|         |                                                                                                    |   |
|         |                                                                                                    |   |

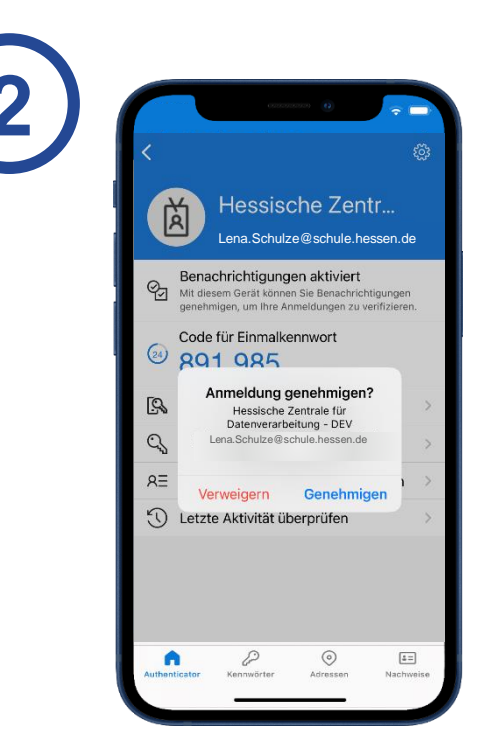

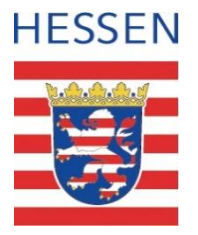

① Sie erhalten die Rückmeldung "Berechtigung genehmigt".

② Die Aktivierung ist abgeschlossen.

| SCHU<br>HESS |                                  | Schützen Sie Ihr Konto                                               | balagen og dit tet son ka <sub>n</sub> <i>rek och i et g</i> ilden ste <sup>r</sup> 900 verget i den La Druz Kan | ? |  |
|--------------|----------------------------------|----------------------------------------------------------------------|----------------------------------------------------------------------------------------------------|---|--|
|              | För live Organisation            | ist es erforderlich, die folgenden Methoden zum Nachweis Bren Identi | that einzurichten.                                                                                               |   |  |
|              | Microsoft A                      | uthenticator                                                         |                                                                                                    |   |  |
|              | <ul> <li>✓</li> <li>–</li> </ul> | kenschrichtigung genehmigt                                           |                                                                                                    |   |  |
|              | ich möchte eine ander            | Zuruck<br>Methode einrichten.                                        | Weiter                                                                                                    |   |  |
|              |                                  |                                                                      |                                                                                                    |   |  |
|              |                                  |                                                                      |                                                                                                    |   |  |

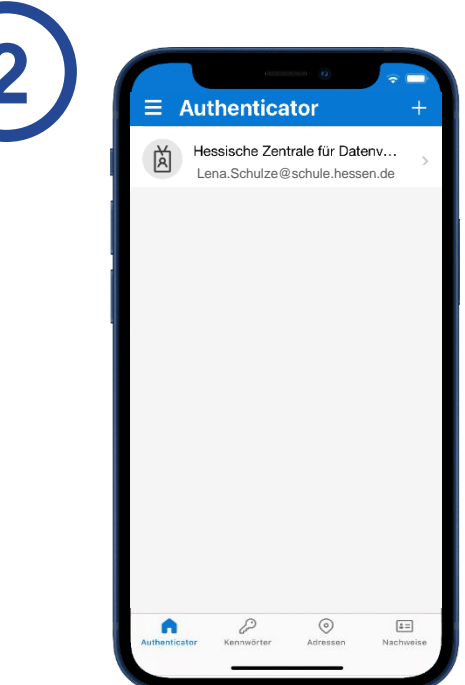

# Änderung des Kennworts

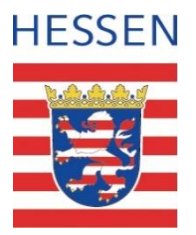

Für Ihre künftigen Anmeldung werden Sie aufgefordert ein persönliches Kennwort zu hinterlegen.

Geben Sie das initiale Kennwort aus Ihrem Brief ein und erstellen Sie ein neues nur Ihnen bekanntes Kennwort. Bestätigen Sie die Eingabe mit "Absenden". Bitte beachten Sie die Kennwortrichtlinie.

|--|

## Schluss mit dem Dorschenanner !

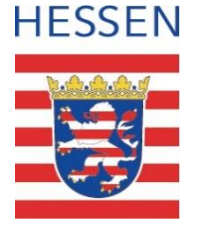

Sie haben Ihre Schul-ID Hessen erfolgreich eingerichtet.

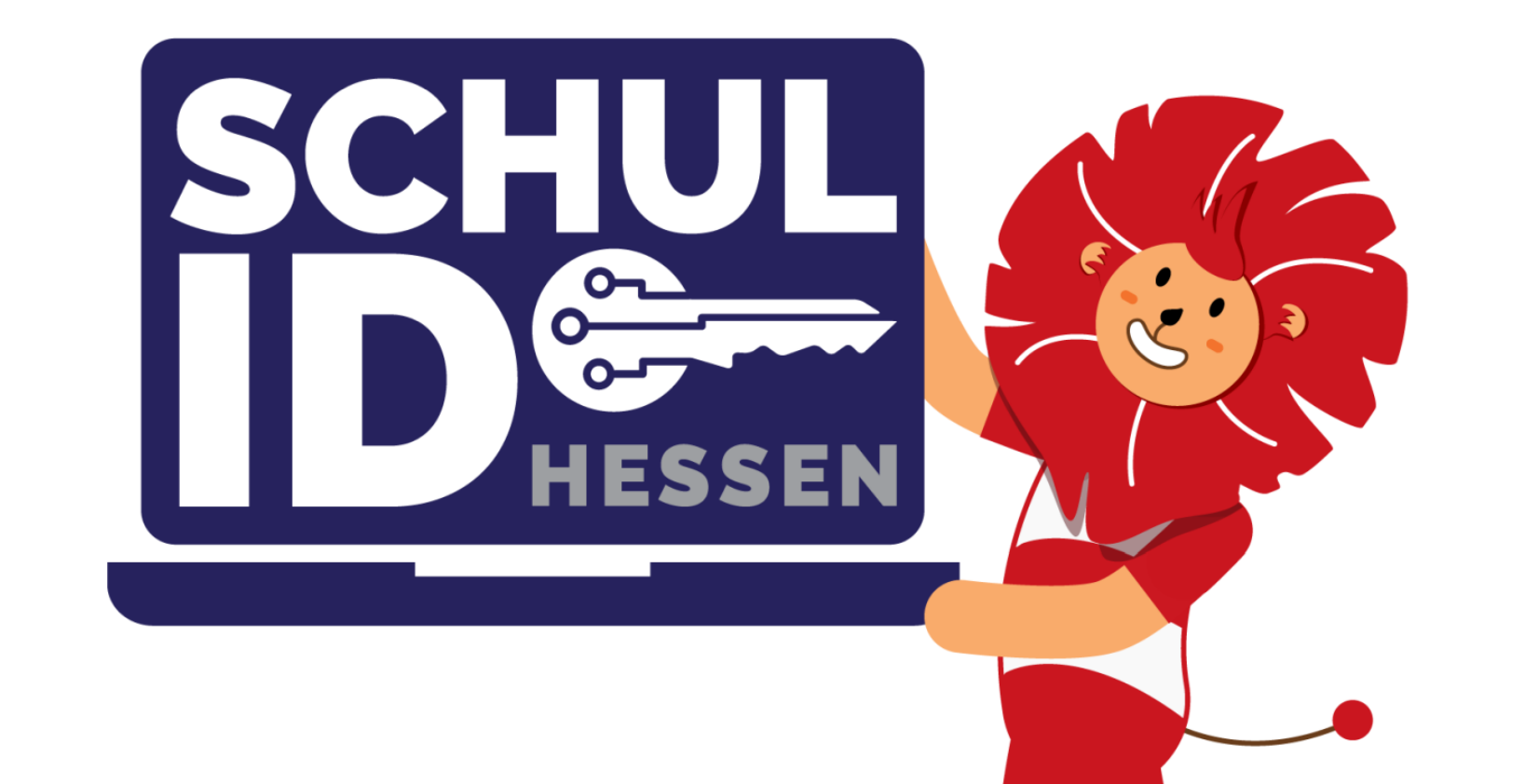

### Und jetzt?

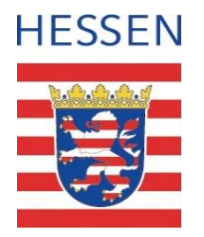

- Nutzen Sie die Schul-ID Hessen ab sofort f
  ür Ihre t
  ägliche Arbeit.
- Sie können außerdem noch die passwortlose Anmeldung mit dem Microsoft Authenticator oder einem FIDO2-Key freischalten.
- Richten Sie sich am Besten weitere Sicherheitsinformationen ein. Im Falle eines Verlustes von Passwort oder Smartphone, können Sie sich so selbst behelfen.

Die Einrichtung erfolgt hier: <u>https://mfa.schulid.hessen.de</u>

Mehr Informationen unter:

https://schulid.hessen.de

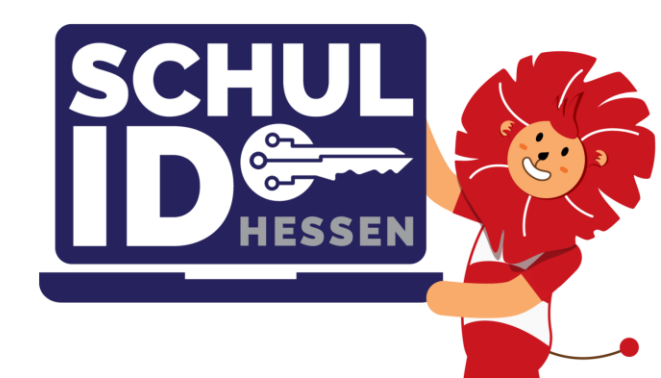